## Instrucciones

Utilizar la función de **Producto** con ayuda de **Insertar función** sería como se plantea en el siguiente ejemplo.

| LISTA DE PRODUCTOS |           |    |          |          |    |               |  |  |
|--------------------|-----------|----|----------|----------|----|---------------|--|--|
| No.                | PRODUCTO  |    | PRECIO   | UNIDADES |    | TOTAL A PAGAR |  |  |
| 1                  | IMPRESORA | \$ | 1,500.00 | 5        | \$ | 7,500.00      |  |  |
| 2                  | PLUMAS    | \$ | 10.00    | 200      | \$ | 2,000.00      |  |  |
| 3                  | CARTUCHOS | \$ | 2,000.00 | 5        | \$ | 10,000.00     |  |  |
| 4                  | CD        | \$ | 5.00     | 100      | \$ | 500.00        |  |  |

Se ubica en la celda de la primera fila de total a Pagar, en la pestaña de Fórmulas se da Clic al botón de **Insertar función**, después aparece la ventana de la imagen siguiente.

Escoger la categoría **Matemática y trigonométrica** y dar clic en Aceptar. Aparece la venta de abajo y dar clic en Aceptar.

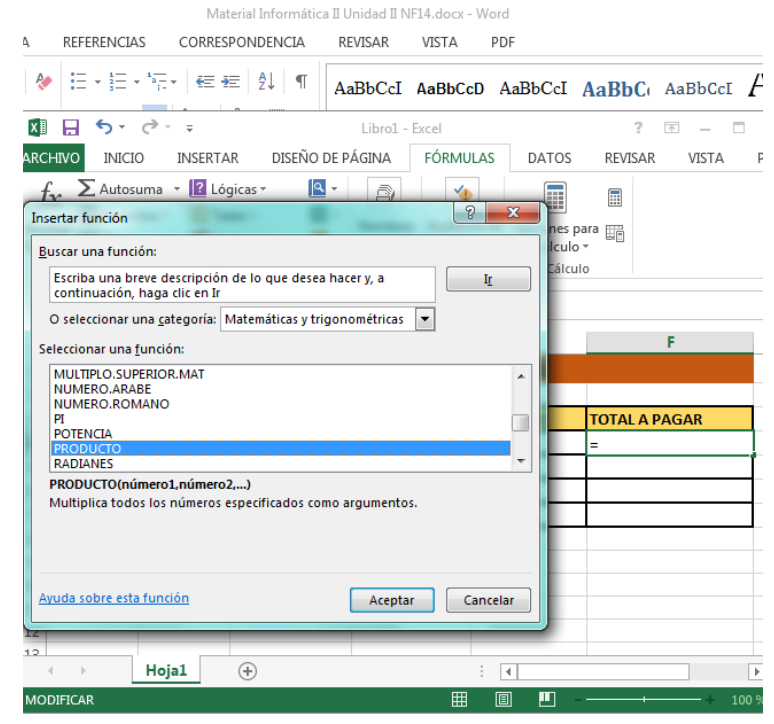

## **Ejemplo Funciones**

Una vez realizado el primer Producto, se selecciona la celda y se copia la fórmula hacia abajo, arrastrando con el puntero del mouse en la parte izquierda inferior de la misma.

| PRODUCTO                  |                                                                                                    |               |          |          |         |          |  |  |  |
|---------------------------|----------------------------------------------------------------------------------------------------|---------------|----------|----------|---------|----------|--|--|--|
| Número1                   | D4:E4                                                                                                    |               | =        | {1500,5} |         |          |  |  |  |
| Número2                   |                                                                                                    |               | =        | número   |         |          |  |  |  |
|                           |                                                                                                    |               |          |          |         |          |  |  |  |
|                           |                                                                                                    |               |          |          |         |          |  |  |  |
|                           |                                                                                                    |               | -        | 7500     |         |          |  |  |  |
| Multiplica todos los núm  | eros especific                                                                                                    | ados como arg | umentos. | 7500     |         |          |  |  |  |
|                           | Número1: número1,número2, son entre 1 y 255 números, valores lógicos o texto<br>que representa números que desea multiplicar. |               |          |          |         |          |  |  |  |
| Resultado de la fórmula : | = S                                                                                                    | 7,500.00      |          |          |         |          |  |  |  |
| Ayuda sobre esta funciór  | 1                                                                                                    |               |          |          | Aceptar | Cancelar |  |  |  |

Se calcula automáticamente el resultado del Producto.

Referencia:

Elaborado por Rodríguez Garza, Ma. de la Luz, 2014, Informática II, Unidad II, Función Producto, Catedrático de la Facultad de Mercadotecnia de la Universidad Autónoma de Coahuila